- Pour commencer on va tout simplement créer un nouvel utilisateur pour notre développeur.
- On va tout simplement se rendre dans « outils » et , « Utilisateurs et ordinateurs Active Directory »

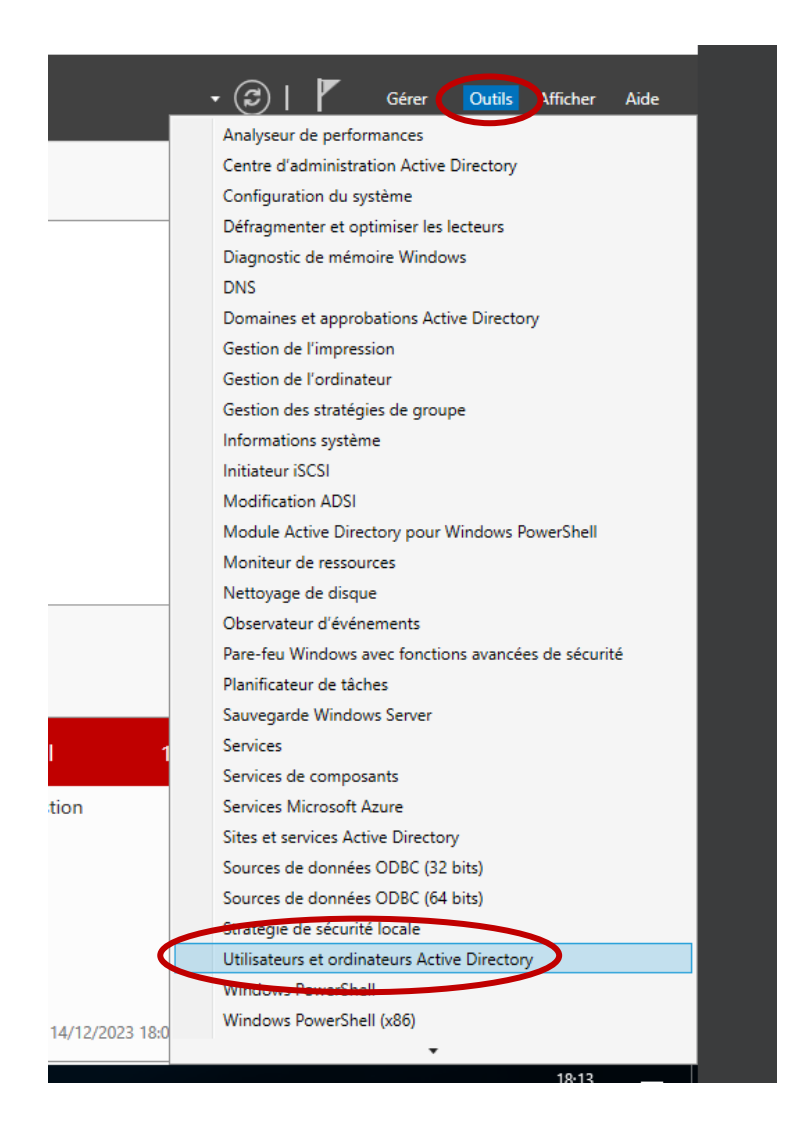

 Ensuite nous allons créer cet utilisateur dans le dossier « Users » et ajouter les informations demandées « prénom, Non complet, Nom d'ouverture de session de l'utilisteur, mot de passe »

|   | Utilicateurs et ordinateurs Active                                                                                                    | e Directory                                                                                                    |                                                                                                    |                                                                                                    |                                                                                                    |                                                                                             | ]                                                                                                    |
|---|----------------------------------------------------------------------------------------------------|----------------------------------------------------------------------------------------------------|----------------------------------------------------------------------------------------------------|----------------------------------------------------------------------------------------------------|----------------------------------------------------------------------------------------------------|---------------------------------------------------------------------------------------------|----------------------------------------------------------------------------------------------------|
| c | Children's Contractory John                                                                                                    | Directory                                                                                                    |                                                                                                    | 1                                                                                                    | Nouvel objet - Utilisat                                                                                      | eur                                                                                         |                                                                                                    |
|   | ichier Action Aπichage :                                                                                                    |                                                                                                    | a in 🔻 🗖 i                                                                                                    |                                                                                                    |                                                                                                    |                                                                                             |                                                                                                    |
|   | Provide a state of the state of the stat | Nom     Administrat     Administrat | Type<br>Utilisateur<br>Groupe de séc<br>Groupe de séc | Description     Compte d'utilisateur d'a     Les membres de ce grou     Les membres de ce grou     Administrateurs désigné     Administrateurs désigné     Administrateurs désigné     Tous les contrôleurs de     Les membres de ce grou     Les membres de ce grou     Les mots de passe des     Les mots de passe des     Tous les invités du dom     Toutes les stations de tra     Les membres de ce grou | Créer dans : Prénom : Nom : Nom complet : Nom d'ouverture de s developpeur Nom d'ouverture de s SIOSAINTLUC\ | siosaintluc.cor<br>developpeur<br>developpeur<br>ession de l'utilisa<br>ession de l'utilisa | m/Users  steur :  esiosaintluc com  steur (antérieur à Window developpeur <précédent cage="" de="" e="" et="" fichiers="" gestion<="" suivant="" th=""></précédent> |
|   | >                                                                                                    | Reprotected Us                                                                                                    | Groupe de séc                                                                                                    | Les membres de ce grou                                                                                                    |                                                                                                    | ¥                                                                                           | nts                                                                                                    |

| Mot de passe :<br>Confirmer le mot de passe :<br>L'utilisateur doit changer le mot de passe à la prochaine ouverture de session<br>L'utilisateur ne peut pas changer de mot de passe |
|----------------------------------------------------------------------------------------------------|
| Confirmer le mot de passe :<br>L'utilisateur doit changer le mot de passe à la prochaine ouverture de session<br>L'utilisateur ne peut pas changer de mot de passe                   |
| <ul> <li>L'utilisateur doit changer le mot de passe à la prochaine ouverture de session</li> <li>L'utilisateur ne peut pas changer de mot de passe</li> </ul>                        |
|                                                                                                    |
| Le mot de passe n'expire jamais                                                                                                    |
| Le compte est désactivé                                                                                                    |
|                                                                                                    |

• Dans un premier temps nous allons changer l'adresse IP du Windows client et lui ajouter une adresse de serveur DNS.

| Pro           | priétés de : Protocole Internet ver                                                                              | rsion 4 (TCP/IPv4)                                                     |
|---------------|----------------------------------------------------------------------------------------------------|------------------------------------------------------------------------|
| Gé            | néral                                                                                                    |                                                                        |
| Li<br>re<br>a | es paramètres IP peuvent être déte<br>éseau le permet. Sinon, vous devez<br>ppropriés à votre administrateur rés | rminés automatiquement si votre<br>demander les paramètres IP<br>seau. |
|               | Obtenir une adresse IP automat                                                                                   | tiquement                                                              |
|               | • Utiliser l'adresse IP suivante :                                                                               |                                                                        |
|               | Adresse IP :                                                                                                    | 192 . 168 . 1 . 6                                                      |
|               | Masque de sous-réseau :                                                                                          | 255 . 255 . 255 . 0                                                    |
|               | Passerelle par défaut :                                                                                          |                                                                        |
|               | Obtenir les adresses des serveu                                                                                  | irs DNS automatiquement                                                |
|               | • Utiliser l'adresse de serveur DNS                                                                              | S suivante :                                                           |
|               | Serveur DNS préféré :                                                                                            | 192.168.1.254                                                          |
|               | Serveur DNS auxiliaire :                                                                                         |                                                                        |
|               | Valider les paramètres en quitta                                                                                 | ant Avancé                                                             |
|               |                                                                                                    | OK Annuler                                                             |

- Ensuite nous allons aller dans le panneau de configuration et recherché Domaine.
- Puis aller sur "affichier le domaine sur lequel se trouve votre ordinateur"

| domaine - Panneau de c | onfiguration                                   |          | - [  |
|------------------------|------------------------------------------------|----------|------|
| ← → × ↑ 🗷 > Pa         | nneau de configuration                         | ∼ k doma | aine |
| Système                |                                                |          |      |
| Afficher le domain     | e sur lequel se trouve votre ordinateur        |          |      |
| Donner des dro         | its administratifs à un utilisateur de domaine |          |      |
| Rechercher « domaine » | dans l'Aide et support de Windows              |          |      |
|                        |                                                |          |      |
|                        |                                                |          |      |
|                        |                                                |          |      |
|                        |                                                |          |      |
|                        |                                                |          |      |
|                        |                                                |          |      |
|                        |                                                |          |      |
|                        |                                                |          |      |
|                        |                                                |          |      |
|                        |                                                |          |      |
|                        |                                                |          |      |
|                        |                                                |          |      |
|                        |                                                |          |      |

• Une fois ceci réalisé on va tout simplement aller sur modifier et cocher la case domaine et ajouter le nom du domaine

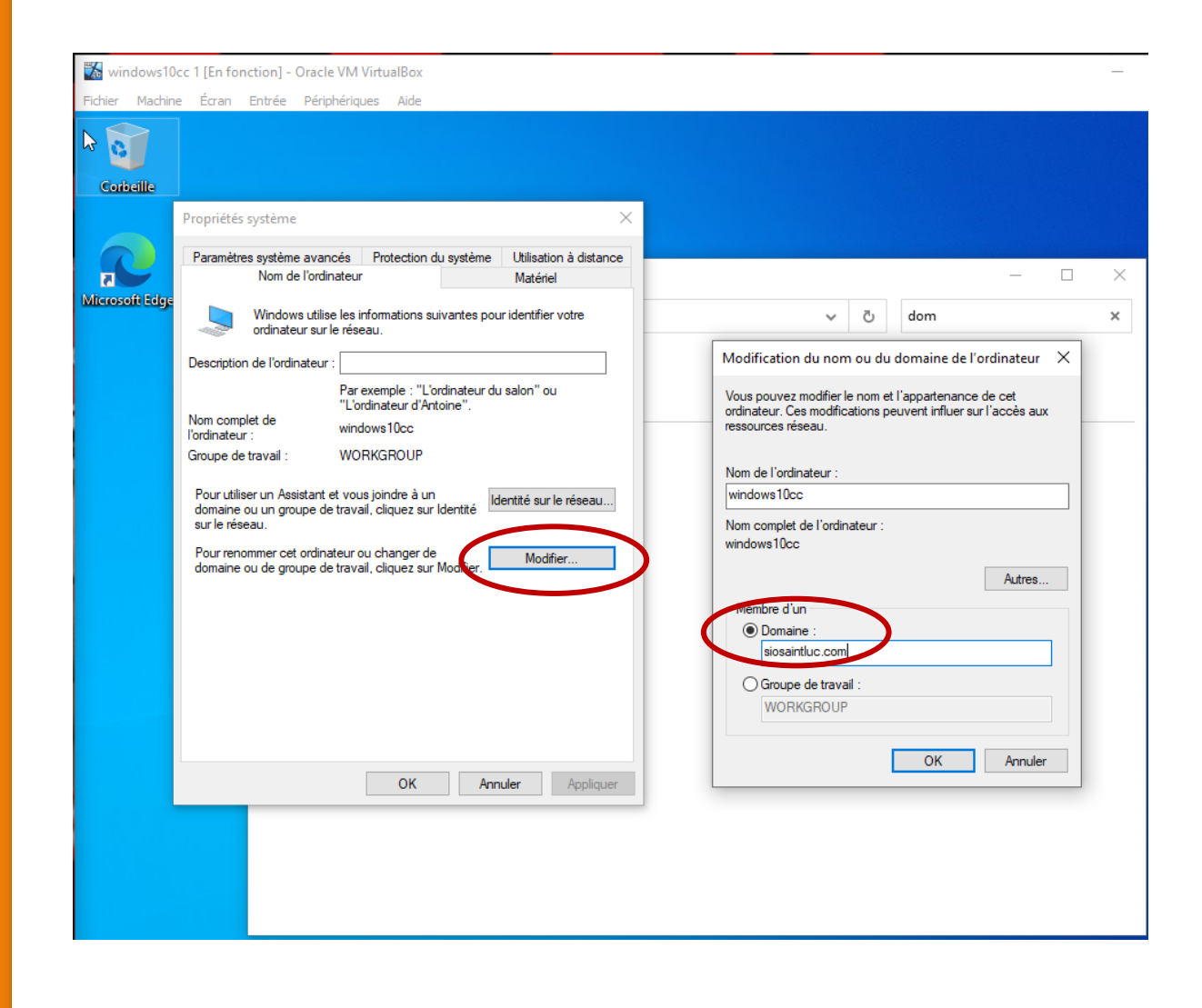

Ensuite, pour se connecter au domaine on va devoir se connecter à un utilisateur déjà présent, dans notre cas on va utiliser le compte développeur créer précédâmes.

| orbeille | Propriétés système                                                                                                    | ×                                                                                         |                                                            |                                                    |         |
|----------|----------------------------------------------------------------------------------------------------|-------------------------------------------------------------------------------------------|------------------------------------------------------------|----------------------------------------------------|---------|
| <b>C</b> | Paramètres système avancés Protection du systèm                                                                                                    | e Utilisation à distance<br>Matériel                                                      |                                                            |                                                    | - 🗆     |
|          | ordinateur aur le réseau.  Description de l'ordinateur :     Par exemple : "L'ordinateur d'Artoine".     Nom complet de     Iordinateur d'Artoine".     Work/GROUP  Pour utilier un Assistant et vous joindre à un domaine ou un groupe de travail. cliquez aur ldentié     aur le réseau.  Pour renommer cet ordinateur ou changer de     domaine ou de groupe de travail, cliquez aur Modifier. | du Sécurité Windows<br>Modification<br>l'ordinateur<br>le domaine.<br>dev<br>Mot de passe | Modification d<br>n du nom ou du<br>le mot de passe d'un d | domaine de<br>domaine de<br>compte autorisé à join | dre     |
|          | ОК                                                                                                    | nnuler Appliquer                                                                          | K                                                          | Annuler<br>OK                                      | Annuler |

• Ensuite nous allons installer un serveur DHCP. Pour cela on va tout simplement aller dans l'onglet Gérer puis dans "Ajouter des rôles et fonctionnalités"

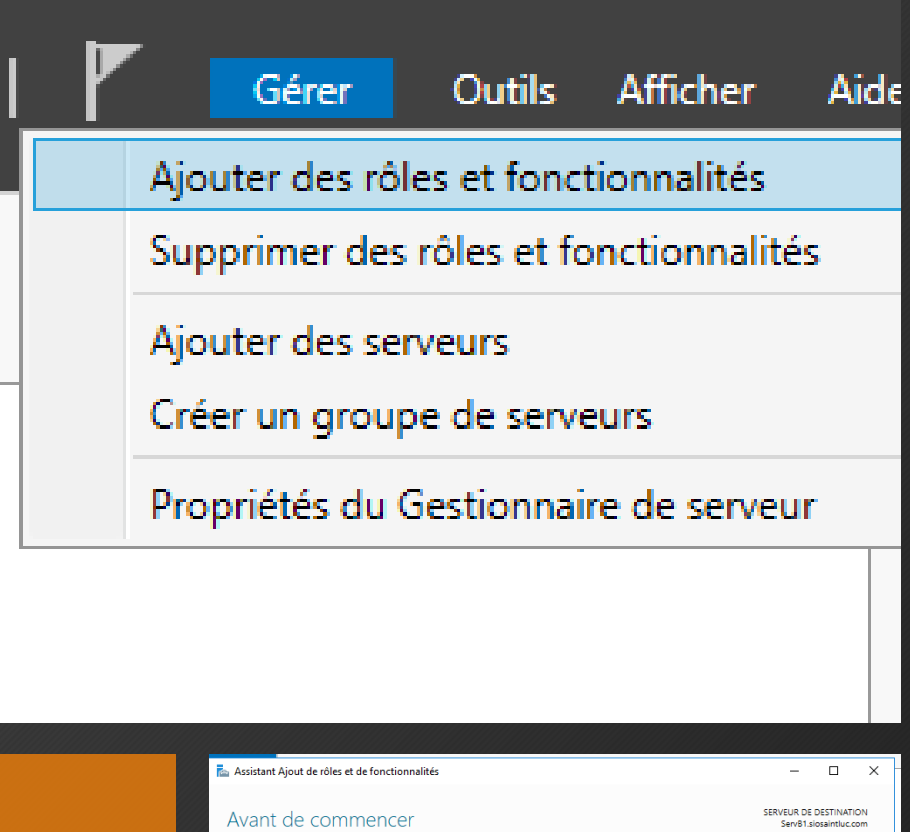

| Avant de comm                                                                                                    | ICCE SERVEUR DE DESTINATI<br>Serve1iosaintuc.o                                                                                                    |
|----------------------------------------------------------------------------------------------------|----------------------------------------------------------------------------------------------------|
| Avant de commencer<br>Type d'installation<br>Sélection du serveur<br>Rôles de serveurs<br>Fonctionnalités<br>Confirmation<br>Résultats | Cet Assistant permet d'installer des rôles, des services de rôle ou des fonctionnalités. Vous devez<br>déterminer les rôles, services de rôle ou fonctionnalités à installer en fonction des besoins informatio<br>de votre organization, tels que le partage de documents ou l'hébergement d'un site Web.<br>Pour supprime des rôles, des services de rôle ou des fonctionnalités :<br>Démarrer l'Assistant de Suppression de rôles et de fonctionnalités :<br>Démarrer l'Assistant de Suppression de rôles et de fonctionnalités :<br>Le compte d'administrateur posséde un mot de passe fort<br>e les paramters réteau, comme les adressel Pratiques, sont configurés<br>5 les demières mises à jour de sécurité de Windows Update sont installées<br>5 li vous devez vérifier que l'une des constitions préalables ci-dessus a été satisfaite, fermez l'Assistant<br>executes les étapes, puis relancez l'Assistant.<br>Cliquez sur Suivant pour continuer. |
|                                                                                                    | Innorer cette nace nar défault                                                                                                    |

• Une fois arrivé dans "Rôles de serveurs" on va cocher la case serveur DHCP.

| Avant de commencer<br>Type d'installation | Sélectionnez un ou plusieurs rôles à installer sur le serveur séle | ctionné.                                                       |
|-------------------------------------------|--------------------------------------------------------------------|----------------------------------------------------------------|
| Type d'installation                       | Rôles                                                              | Description                                                    |
| Sélection du serveur                      | Accès à distance                                                   | L'accès à distance fournit une                                 |
| Rôles de serveurs                         | Attestation d'intégrité de l'appareil                              | connectivité transparente via                                  |
| onctionnalités                            | Contrôleur de réseau                                               | DirectAccess, les reseaux VPN et                               |
|                                           | Expérience Windows Server Essentials                               | DirectAccess fournit une                                       |
|                                           | MultiPoint Services                                                | expérience de connectivité                                     |
|                                           | Serveur de telecopie                                               | permanente et gérée en continu.                                |
|                                           | Serveur DHCP (Installé)                                            | Le service d'accès à distance                                  |
|                                           | Sectors DNS (Learne)                                               | classiques, notamment une                                      |
|                                           | Service Guardian hôte                                              | connectivité de site à site (filiale                           |
|                                           | ✓ Services AD DS (Installé)                                        | ou nuage). Le proxy d'application                              |
|                                           | Services AD LDS (Active Directory Lightweight Dire                 | Web permet la publication de<br>certaines applications HTTP et |
|                                           | Services AD RMS (Active Directory Rights Manager                   | HTTPS spécifiques de votre                                     |
|                                           | Services d'activation en volume                                    | réseau d'entreprise à destination                              |
|                                           | Services d'impression et de numérisation de docu                   | d'appareils clients situés hors du                             |
|                                           | Services de certificats Active Directory                           | réseau d'entreprise. Le routage                                |
|                                           | Services de déploiement Windows                                    | routage classiques, notamment la                               |
|                                           | < > >                                                              | traduction d'adresses réseau                                   |

| Type d'installation       Selection du serveur         Rôles de serveurs       Installation démarrée sur ServB1.siosaintluc.com         Ponctionnalités       Outils d'administration de serveur distant         Serveur DHCP       Outils d'administration de rôles         Confirmation       Outils d'administration de rôles         Résultats       Outils du serveur DHCP         Serveur DHCP       Serveur DHCP         Confirmation       Vous pouvez fermer cet Assistant sans interrompre les tâches en cours d'exécution. Examinez         Vous pouvez fermer cet Assistant sans interrompre les tâches en cours d'exécution. Examinez         leur progression ou rouvrez cette page en cliquant sur Notifications dans la barre de commandes, puis sur Détails de la tâche.         Exporter les paramètres de configuration |           | Afficher la progression de l'installation                                                                                                    |
|----------------------------------------------------------------------------------------------------|-----------|----------------------------------------------------------------------------------------------------|
| Sélection du serveur         Rôles de serveurs         Fonctionnalités         Serveur DHCP         Confirmation         Résultats         Outils d'administration de serveur distant         Outils d'administration de rôles         Outils du serveur DHCP         Serveur DHCP         Serveur DHCP         Vous pouvez fermer cet Assistant sans interrompre les tâches en cours d'exécution. Examinez         leur progression ou rouvrez cette page en cliquant sur Notifications dans la barre de commandes, puis sur Détails de la tâche.         Exporter les paramètres de configuration                                                                                                    |           | 1 Installation de fonctionnalité                                                                                                    |
| Rôles de serveurs       Installation démarrée sur ServB1.siosaintluc.com         Ponctionnalités       Serveur DHCP         Confirmation       Outils d'administration de rôles         Résultats       Outils du serveur DHCP         Serveur DHCP       Serveur DHCP         Confirmation       Serveur DHCP         Vous pouvez fermer cet Assistant sans interrompre les tâches en cours d'exécution. Examinez         leur progression ou rouvrez cette page en cliquant sur Notifications dans la barre de commandes, puis sur Détails de la tâche.         Exporter les paramètres de configuration                                                                                                    |           |                                                                                                    |
| Fonctionnalités         Serveur DHCP         Confirmation         Résultats         Vous pouvez fermer cet Assistant sans interrompre les tâches en cours d'exécution. Examinez         leur progression ou rouvrez cette page en cliquant sur Notifications dans la barre de commandes, puis sur Détails de la tâche.         Exporter les paramètres de configuration                                                                                                    |           | Installation démarrée sur ServB1.siosaintluc.com                                                                                                    |
| Serveur DHCP<br>Confirmation       Outils d'administration de rôles<br>Outils du serveur DHCP         Résultats       Serveur DHCP         Vous pouvez fermer cet Assistant sans interrompre les tâches en cours d'exécution. Examinez<br>leur progression ou rouvrez cette page en cliquant sur Notifications dans la barre de<br>commandes, puis sur Détails de la tâche.         Exporter les paramètres de configuration                                                                                                    |           | Outils d'administration de serveur distant                                                                                                    |
| Confirmation       Outils du serveur DHCP         Résultats       Serveur DHCP         Vous pouvez fermer cet Assistant sans interrompre les tâches en cours d'exécution. Examinez leur progression ou rouvrez cette page en cliquant sur Notifications dans la barre de commandes, puis sur Détails de la tâche.         Exporter les paramètres de configuration                                                                                                    |           | Outils d'administration de rôles                                                                                                    |
| Résultats       Serveur DHCP         Vous pouvez fermer cet Assistant sans interrompre les tâches en cours d'exécution. Examinez leur progression ou rouvrez cette page en cliquant sur Notifications dans la barre de commandes, puis sur Détails de la tâche.         Exporter les paramètres de configuration                                                                                                    |           | Outils du serveur DHCP                                                                                                    |
| Vous pouvez fermer cet Assistant sans interrompre les tâches en cours d'exécution. Examinez<br>leur progression ou rouvrez cette page en cliquant sur Notifications dans la barre de<br>commandes, puis sur Détails de la tâche.<br>Exporter les paramètres de configuration                                                                                                    | Résultats | Serveur DHCP                                                                                                    |
| Vous pouvez fermer cet Assistant sans interrompre les tâches en cours d'exécution. Examinez<br>leur progression ou rouvrez cette page en cliquant sur Notifications dans la barre de<br>commandes, puis sur Détails de la tâche.<br>Exporter les paramètres de configuration                                                                                                    |           |                                                                                                    |
|                                                                                                    |           | Vous pouvez fermer cet Assistant sans interrompre les tâches en cours d'exécution. Examinez<br>leur progression ou rouvrez cette page en cliquant sur Notifications dans la barre de<br>commandes, puis sur Détails de la tâche.<br>Exporter les paramètres de configuration |
|                                                                                                    |           |                                                                                                    |
| < Précédent   Suivant > Fermer Annule                                                                                                    |           |                                                                                                    |

 Ensuite nous allons configurer le serveur DHCP. Pour ce faire, on va aller dans 'Outils' puis dans 'DHCP'. Ensuite aller sur DHCP puis « servb1 » et « IPv4 » et aller sur Nouvelle étendu.

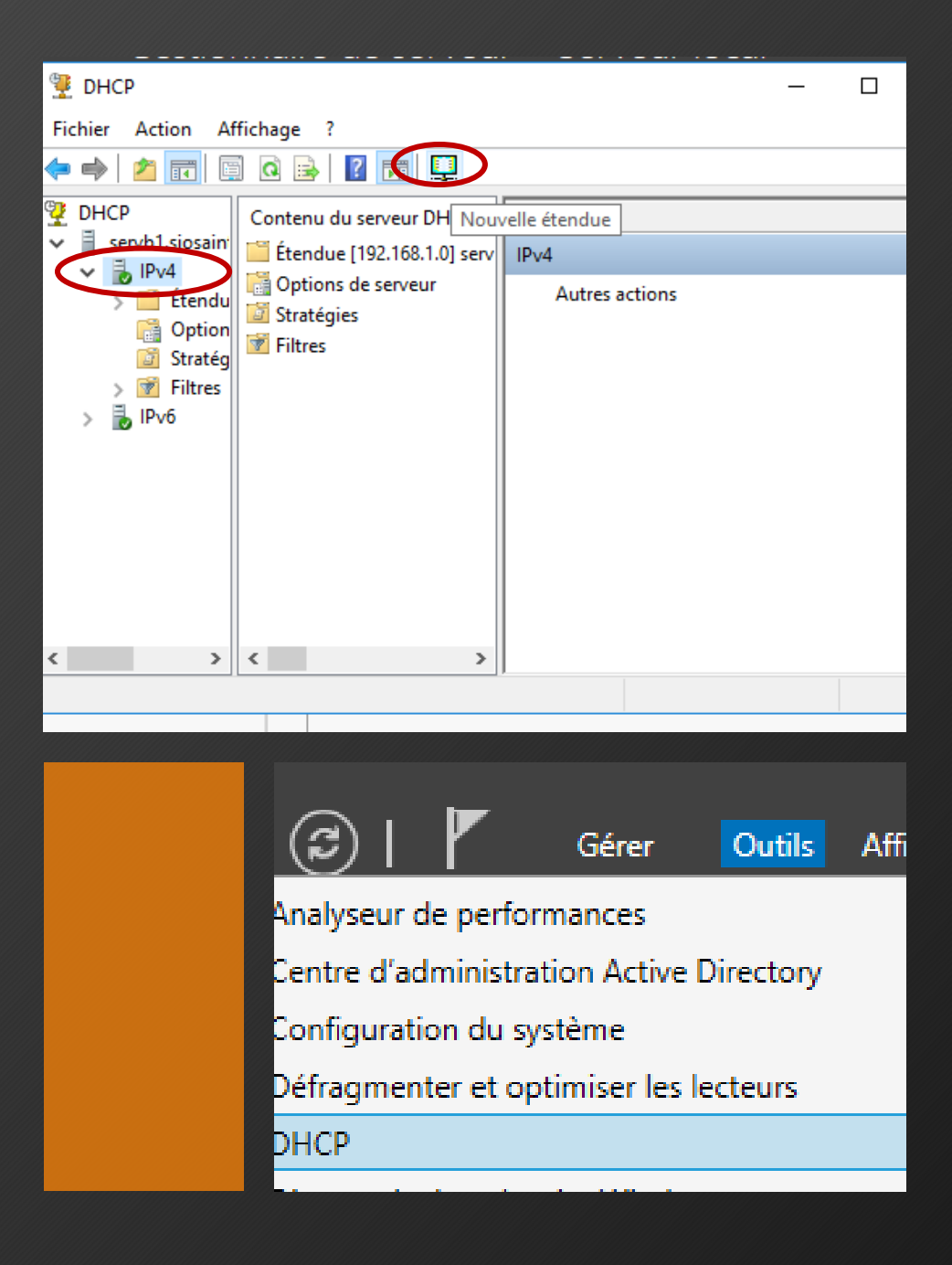

 On va pouvoir définir une adresse IP de départ et une adresse IP de fin. Et ensuite on va pouvoir définir combien de temps l'adresse IP peut être valable

| D   | urée du bail<br>La durée du bail spécifie la durée pendant laquelle un client peut utiliser une adresse<br>IP de cette étendue.                                                                                                    |
|-----|----------------------------------------------------------------------------------------------------|
|     | La durée du bail doit théoriquement être égale au temps moyen durant lequel<br>l'ordinateur est connecté au même réseau physique. Pour les réseaux mobiles<br>constitués essentiellement par des ordinateurs portables ou des clients d'accès à<br>distance, des durées de bail plus courtes peuvent être utiles.                                                                                                    |
|     | De la même manière, pour les réseaux stables qui sont constitués principalement<br>d'ordinateurs de bureau ayant des emplacements fixes, des durées de bail plus longues<br>sont plus appropriées.                                                                                                    |
|     | Définissez la durée des baux d'étendue lorsqu'ils sont distribués par ce serveur.                                                                                                    |
|     | Limitée à :                                                                                                    |
| (   | Jours : Heures : Minutes                                                                                                    |
|     |                                                                                                    |
|     |                                                                                                    |
|     |                                                                                                    |
|     | < Précédent Suivant > Annuler                                                                                                    |
|     |                                                                                                    |
|     |                                                                                                    |
|     |                                                                                                    |
|     |                                                                                                    |
| Pla | age d'adresses IP                                                                                                    |
| Pla | <b>age d'adresses IP</b><br>Vous définissez la plage d'adresses en identifiant un jeu d'adresses IP consécutives.                                                                                                    |
| Pla | <b>age d'adresses IP</b><br>Vous définissez la plage d'adresses en identifiant un jeu d'adresses IP consécutives.                                                                                                    |
| Pla | age d'adresses IP<br>Vous définissez la plage d'adresses en identifiant un jeu d'adresses IP consécutives.<br>Paramètres de configuration pour serveur DHCP                                                                                                    |
| Pla | <b>age d'adresses IP</b><br>Vous définissez la plage d'adresses en identifiant un jeu d'adresses IP consécutives.<br>Paramètres de configuration pour serveur DHCP<br>Entrez la plage d'adresses que l'étendue peut distribuer.                                                                                                    |
| Pla | age d'adresses IP         Vous définissez la plage d'adresses en identifiant un jeu d'adresses IP consécutives.         Paramètres de configuration pour serveur DHCP         Entrez la plage d'adresse un l'étendue peut distribuer.         Adresse IP de début :                                                                                                    |
| Pla | age d'adresses IP         Vous définissez la plage d'adresses en identifiant un jeu d'adresses IP consécutives.         Paramètres de configuration pour serveur DHCP         Entrez la plage d'adresses que l'étendue peut distribuer.         Adresse IP de<br>début :         Adresse IP de fin :         192.168.1.2         Adresse IP de fin :                                                                                       |
| Pla | age d'adresses IP         Vous définissez la plage d'adresses en identifiant un jeu d'adresses IP consécutives.         Paramètres de configuration pour serveur DHCP         Entrez la plage d'adresse que l'étendue peut distribuer.         Adresse IP de début :         Adresse IP de fin :         192.168.1.2         Paramètres de configuration qui se propagent au client DHCP.                                                  |
| Pla | age d'adresses IP         Vous définissez la plage d'adresses en identifiant un jeu d'adresses IP consécutives.         Paramètres de configuration pour serveur DHCP         Entrez la plage d'adresse que l'étendue peut distribuer.         Adresse IP de début :         Adresse IP de fin :         192.168.1.2         Adresse IP de fin :         192.168.1.10         Paramètres de configuration qui se propagent au client DHCP. |

 Afin de savoir si le serveur DHCP fonction, on va mettre l'adresse IP en automatique. Une fois ceci effectué, dans "l'invite de commande", on va tout simplment taper la commande suivante " ipconfig /all".

#### Sélection Invite de commandes

Minimum = 0ms, Maximum = 0ms, Moyenne = 0ms

C:\Users\developpeur>ipconfig /all

#### Configuration IP de Windows

Nom de l'hôte . . . . . . . . : DESKTOP-79N86UL Suffixe DNS principal . . . . : siosaintluc.com Type de noeud. . . . . . . : Hybride Routage IP activé . . . . . . : Non Proxy WINS activé . . . . . . : Non Liste de recherche du suffixe DNS.: siosaintluc.com

Carte Ethernet Ethern<u>et :</u>

| Suffixe DNS propre à la connexion : | siosaintluc.com                          |
|-------------------------------------|------------------------------------------|
| Description                         | Intel(R) PRO/1000 MT Desktop Adapter     |
| Adresse physique                    | 08-00-27-EA-6A-D2                        |
| DHCP activé                         | Oui                                      |
| Configuration automatique activée : | Oui                                      |
| Adresse IPv6 de liaison locale:     | fe80::d0bd:b3c6:ee21:b24c%14(préféré)    |
| Adresse IPv4                        | 192.168.1.2(préféré)                     |
| Masque de sous-réseau               | 255.255.255.0                            |
| Bail obtenu                         | jeudi 14 décembre 2023 19:19:42          |
| Bail expirant                       | jeudi 14 décembre 2023 20:20:10          |
| Passerelle par défaut               |                                          |
| Serveur DHCP                        | 192.168.1.254                            |
| IAID DHCPv6                         | 87623                                    |
| DUID de client DHCPv6 0             | 0-01-00-01-2C-F2-7C-F4-08-00-27-EA-6A-D2 |
| Serveurs DNS                        | 192.168.1.254                            |
|                                     |                                          |

# Wireshark

| 4 |     | *Ethe  | rnet   |           |        |         |            |        |       |             |           |      |       |     |     |       |            |          |          |          |       | _    | -        |               | ]         | >        | ×        |
|---|-----|--------|--------|-----------|--------|---------|------------|--------|-------|-------------|-----------|------|-------|-----|-----|-------|------------|----------|----------|----------|-------|------|----------|---------------|-----------|----------|----------|
| F | Fic | hier   | Editer | Vue       | Aller  | Cap     | oture      | Anal   | yser  | Stati       | istiques  | Te   | lepho | nie | Wir | eless | 0          | Outils   | Aid      | de       |       |      |          |               |           |          |          |
| 4 |     |        | 10     | 014       |        | G       | ٩ <        | € ⇒    | 2     | 1           | Ŀ 📃       |      | Ð,    | Q   | Q,  |       |            |          |          |          |       |      |          |               |           |          |          |
|   |     | dhcpv  | 6      |           |        |         |            |        |       |             |           |      |       |     |     |       |            |          |          |          |       |      | ē        | ×I            | •         | •        | +        |
| Ν | ٩o. |        | Time   | 2         |        | Source  | e          |        |       | D           | estinatio | on   |       |     | P   | roto  | col        | Lengt    | ł In     | fo       |       |      |          |               |           |          |          |
| ſ |     | 45     | 3 131  | 313893    | -      | fe80:   | :f88       | 4:315  | e:fab | ) fr        | f02::1    | :2   |       |     | D   | HCP\  | /6         | 16       | 5 So     | olic     | it )  | XID: | 0x       | (8 <b>f</b> 8 | d91       | CI       | D: (     |
|   |     | 46     | 2 132  | 314050    |        | fe80:   | :f88       | 4:315  | e:fab | ) f         | f02::1    | :2   |       |     | D   | HCP\  | /6         | 16       | 5 So     | olic     | it )  | XID: | Øx       | (8f8          | 3d91      | CI       | D:       |
|   |     | 46     | 5 133  | 314168    |        | fe80:   | :f88       | 4:315  | e:fab | ) f         | f02::1    | :2   |       |     | D   | HCP\  | /6         | 16       | 5 So     | olic     | it )  | KID: | 0x       | (8 <b>f</b> 8 | d91       | CI       | D:       |
|   |     | 46     | 3 135  | 315554    | · .    | fe80:   | :f88       | 4:315  | e:fab | ) f:        | f02::1    | :2   |       |     | D   | HCP\  | /6         | 16       | 5 So     | olic     | it )  | XID: | 0x       | (8f8          | 3d91      | CI       | D:       |
|   |     | 47     | 3 139  | .316229   | Ľ      | fe80:   | :f88       | 4:315  | e:fab | ) j f       | f02::1    | :2   |       |     | D   | HCP\  | /6         | 16       | 5 So     | olic     | it )  | XID: | 0x       | (8f8          | 3d91      | CI       | D: (     |
| l |     | 494    | 4 147  | .316357   |        | te80:   | :†88       | 4:315  | e:fab | ) f         | t02::1    | :2   |       |     | D   | HCP\  | /6         | 16       | 5 So     | olic     | it)   | XID: | 0x       | (8†8          | d91       | CI       | D: (     |
| < | r   |        |        |           |        |         |            |        |       |             |           |      |       |     |     |       |            |          |          |          |       |      |          |               |           |          | >        |
| È |     | _      |        |           |        |         |            |        |       |             |           |      |       |     |     |       |            |          |          |          |       |      |          |               |           |          |          |
| 2 | 2   | Frame  | 478:   | 165 by    | ytes   | on w    | ire        | (1320  | bits  | ), 1        | L65 by    | te ( | 2000  | 33  | 33  | 00 0  | 01 (<br>6f | 00 02    | 08<br>fe | 00<br>80 | 27    | 46   | 00<br>00 | 27            | 86<br>00  | dd<br>øø | 60<br>f8 |
|   | 2   | Ether  | net 1  | 1, Src    | : PCS  | Syst    | emte       | c_46:0 | 00:27 | (08         | 3:00:27   |      | 3020  | 31  | 5e  | 0f :  | ab :       | F3 84    | ff       | 02       | 00    | 00   | 00       | 00            | 00        | 00       | 00       |
|   | 5   | Inter  | Datas  | rotoco.   | t ver  | -S100   | о,<br>гс Р | ort: 1 | 46    | :T82<br>Det | Port.     |      | 0030  | 00  | 00  | 00    | 01 (       | 00 02    | 02       | 22       | 02    | 23   | 00       | 6f            | 5a        | e5       | 01       |
| 5 | 5   | DHCP   | 6      |           |        | , , , , | IC P       | orer : | J+0,  | USC         | POPU:     | 10   | 3040  | 8d  | 91  | 00 (  | 08 (       | 00 02    | 02       | bc       | 00    | 01   | 00       | 0e            | 00        | 01       | 00       |
| Ľ |     | ener v | -      |           |        |         |            |        |       |             |           |      | 2050  | 2d  | 0c  | ee :  | 13 (       | 00 80    | 27       | 46       | 00    | 27   | 00       | 03            | 00        | 0c       | 03       |
|   |     |        |        |           |        |         |            |        |       |             |           | i i  | 3070  | 53  | 65  | 72    | 76         | 42 31    | 0b       | 73       | 69    | 6f   | 73       | 61            | 69        | 19<br>6e | 74       |
|   |     |        |        |           |        |         |            |        |       |             |           | 0    | 080   | 75  | 63  | 03    | 63         | 5f 6d    | 00       | 00       | 10    | 00   | 0e       | 00            | 00        | 01       | 37       |
|   |     |        |        |           |        |         |            |        |       |             |           | (    | 0090  | 08  | 4d  | 53 4  | 46         | 54 20    | 35       | 2e       | 30    | 00   | 06       | 00            | <u>08</u> | 00       | 11       |
|   |     |        |        |           |        |         |            |        |       |             |           | (    | 00a0  | 17  | 00  | 18 (  | 00         | 27       |          |          |       |      |          |               |           |          |          |
| < | 5   |        |        |           |        |         |            |        |       |             | 3         | > <  |       |     |     |       |            |          |          |          |       |      |          |               |           |          | >        |
| ( | 0   | 2      | wires  | hark_Ethe | ernetA | TV1F2   | .pcap      | ng     |       |             |           |      |       |     | Paq | uets  | : 49       | 5 · Affi | chés     | :6(      | 1.2%) | )    | P        | rofil         | : Def     | ault     | t        |